## Lesson 9.2 Adding Web sites to the Site list

In this section you'll learn to add your own Web sites to the Site list. This will allow you to call up any Web site using a single speech command.

Table 9.2: Adding Web sites to the Site list

| Say              | То                                                                              |
|------------------|---------------------------------------------------------------------------------|
| UC Site          | open the UC List dialog box to the Site tab                                     |
| UC Site Path     | open the UC List dialog box to the Site tab, then move to the Path field        |
| UC Site Command  | open the UC List dialog box to the Site tab, then move to the Command field     |
| Add Site         | add the current Web site to the Site list                                       |
| This Add Site    | add selected text as an address to the Site list                                |
| Add Site Yes     | add the current Web site to the Site list, then close the UC List dialog box    |
| Add Site Restart | add the current Web site to the Site list and restart Naturally Speaking        |
| Add Site Do Not  | add the current Web site to the Site list without restarting Naturally Speaking |

You can add a Web site to your Site List by typing or pasting an address or adding directly from a browser open to the site.

To add the Web site shown in your browser's address bar directly to your Site list, say

- 1. "Firefox Open" (or Internet Open)
- 2. Navigate to the site you want to add
- 3. "Add Site" to open the Site list and add the address and a default site name to the Path and Command fields

Figure 9.2a: Site list after saying "Add Site" (3)

| UC List                        |                                                    | _ 🗆 🗙                |
|--------------------------------|----------------------------------------------------|----------------------|
| ile <u>E</u> dit <u>T</u> ools | Help                                               |                      |
| ) 🗁 🔙 🔿   🛠 (                  | 8 😵   🔉 🖦 🛍   0                                    |                      |
| ommand: CloudForest            | Alive                                              | < ENTER to add entry |
| Path: http://www.              | coudforestalive.org/tour/hcam                      |                      |
| , .                            | -                                                  |                      |
| ile Folder Site                | Nickname Keyword Reminder                          |                      |
| Site                           | URL                                                | <b>▲</b>             |
| Yahoo                          | http://www.yahoo.com                               |                      |
| AltaVista                      | http://www.altavista.com                           |                      |
| Dog Pile                       | http://www.dogpile.com                             |                      |
| Google                         | http://www.google.com                              |                      |
| Google Advanced                | http://www.google.com/advanced_search?hl=en        |                      |
| Google Directory               | http://www.google.com/dirhp?hl=en&ie=ISO-8859-1&q= |                      |
| gmail                          | http://www.gmail.google.com                        |                      |
| MSN                            | http://www.msn.com                                 |                      |
| Google News                    | http://news.google.com                             |                      |
| L.A. Times                     | http://www.latimes.com                             |                      |
| New York Times                 | http://www.nytimes.com                             |                      |
| Washington Post                | http://www.washingtonpost.com                      |                      |
| BBC                            | http://news.bbc.co.uk                              |                      |
| Guardian                       | http://www.guardian.co.uk                          |                      |
| Independent                    | http://www.independent.co.uk                       |                      |
| Times On Line                  | http://www.timesonline.co.uk                       |                      |
| ESPN                           | http://espn.go.com                                 |                      |
| Weather                        | http://www.nws.noaa.gov                            |                      |
| Science News                   | http://www.sciencenews.org                         | •                    |
| •                              |                                                    |                      |

4. If necessary, replace or edit what appears in the Command field — we suggest keeping it simple and calling the site the same name that appears on the address bar when appropriate